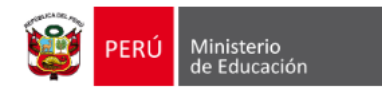

# GUIA PARA LLENADO DE DATOS EN LA FICHA DE

# **POSTULANTE DE DOCENTES**

### **OBJETIVO:**

- El presente documento tiene como objetivo brindar las pautas necesarias para que el postulante a una plaza de contrataciones de docentes se inscriba en el sistema y registre sus datos en la ficha de postulante de docentes. Asimismo, brindar un soporte y guía frente a casos particulares que pudieran presentarse. (ver ANEXO I).

# PASOS A SEGUIR:

- 1. Inscribirse en el sistema, donde generará su usuario y contraseña
- 2. Registrar los datos solicitados en la ficha de DATOS GENERALES
- 3. Registrar los datos solicitados en la FICHA DE POSTULANTE.
- 4. Descargar la FICHA DE POSTULANTE e imprimirla.

### ESPECIFICACIONES:

- 1. Inscribirse en el sistema
  - a. Ingresar al sistema.
    - A través del link <u>http://www.minedu.gob.pe/superiortecnologica</u>
    - Seleccionar la opción del menú DOCENTES y luego Convocatoria
    - Dar clic sobre el icono Registro de Postulantes.

|                                                                                                    | O mos D Contacts 🕜 Interest 😮 Taneparenos                                                                     |
|----------------------------------------------------------------------------------------------------|----------------------------------------------------------------------------------------------------|
| de Educación                                                                                                    | Ministerio Politicas Servicios                                                                                |
| INICIO LINEAMIENTOS DOCENTES SISTEMA DE INFORMACIÓN NORMAT                                                                                                    | tva ley de institutos y escuelas recursos<br>de educación superior                                            |
| Convectorias Concurso Tuluy                                                                                                    | • Feria Inti                                                                                                  |
| Convocatori<br>Contratación de                                                                                                    | a para<br>Docentes                                                                                            |
|                                                                                                    |                                                                                                    |
| El Ministerio de Eschandri, a la través de las Direcciones Regionales de Astanción, harr<br>places variantes y horas defancies en Institutor y accuesia de Educación Superior. I<br>con personal Idórea, seleccionados en estricto orden de miento. | Jestado la convocatoria para contrato disente en<br>Esta con el objetivo de fontalecer el servicio educativo. |
| Normativa y<br>Declaración Jurada                                                                                                    | mación por<br>región Recursos de<br>Comunicación                                                              |
| ▼ ¿Cuál es el objetivo de la convocatoria?                                                                                                    |                                                                                                    |
| ▼ ¿Quiénes pueden postular?                                                                                                    |                                                                                                    |
| ▼ ¿Cuáles son las fechas de la convocatoria<br>▼ ¿Qué documentación debo presentar?                                                                                                    |                                                                                                    |
| ▼ Proceso para participar de la convocatori                                                                                                    | la                                                                                                    |
| ▼ Más información                                                                                                    |                                                                                                    |
|                                                                                                    |                                                                                                    |
| Calle gai Conservice 1943, San Borgia - Limu, Perú<br>(1911) 1415-1469<br>walanatos (@intendu, pla za<br>Heapat de dancian,<br>de lance a vennes de 2.30 a.m. a 17.60 p.m.                                                                          | adones 2007 © Todos las derechas reservodas                                                                   |

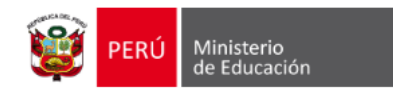

b. En esta pantalla dar clic sobre la palabra **<u>REGISTRATE AQUÍ</u>** 

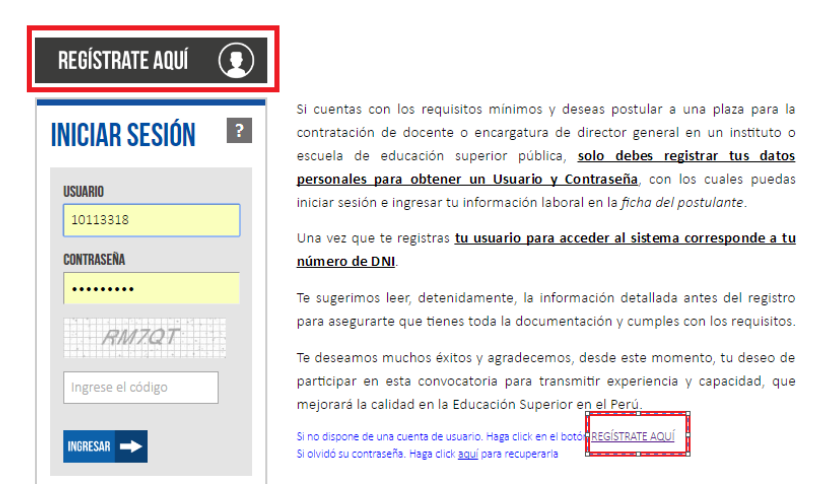

c. Para inscribirse en el sistema ingresar los datos personales del postulante tal cual figuran en su DNI.

| PERÚ Ministeri<br>de Educa                                                   | o<br>Gidan                                                                                                    |
|------------------------------------------------------------------------------|----------------------------------------------------------------------------------------------------|
| Presentación de ex<br>Registro<br>postula                                    | pedientes                                                                                                    |
| Estimado postulante,<br>En esta página debe registrar su in<br>obligatorios. | formación personal para crear un Usuario y Contraseña. Cabe mencionar que todos los campos son                                                                                                    |
| N" DNI                                                                       | 0                                                                                                    |
| APELLIDO PATERNO                                                             | El número de DWI registrado se convertirá en el USUARIO pora ingresar al satema.                                                                                                    |
| APELLIDO MATERNO<br>NOMBRES (COMPLETO)                                       | (*)                                                                                                    |
| FECHA NACIMIENTO<br>SEXO<br>TELÉFONO FILO                                    | (*)<br>© MASCULINO © FEMENINO                                                                                                    |
| TELÉFONO CELULAR<br>CORREO ELECTRÓNICO                                       | <br>0 1                                                                                                    |
| DIRECIÓN                                                                     | DEPARTAMENTO                                                                                                    |
| PERFIL DE USUARIO                                                            | (SELECCIONE)                                                                                                    |
| REPETIR CONTRASEÑA                                                           | Uze una contraceña que puedo recordar (minimo 8 caracteres alfanuméricas)                                                                                                    |
|                                                                              | Ingrese el código                                                                                                    |
|                                                                              | REGISTRAR Image: Comparison of the comparison of the c |

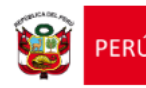

- (1) Ingrese una contraseña que pueda recordar fácilmente para que no tenga problemas al ingresar al sistema.
- (2) Verifique que el correo electrónico está correctamente escrito y su cuenta este activa, ya que este correo será el único medio por el cual podrá regenerar posteriormente una nueva contraseña en caso de que olvide su actual contraseña.
- Para finalizar con su inscripción pulsar sobre el botón REGISTRAR
- d. Ingresar al sistema
  - Ingrese su usuario (su DNI), su contraseña (la que registró al inscribirse) y el código captcha que se muestra en la imagen.

| Presentac<br>de expedi | ión<br>entes                                                                                                    |
|------------------------|----------------------------------------------------------------------------------------------------|
| REGÍSTRATE AQUÍ        | Si cuentas con los requisitos minimos y deseas postular a una plaza para la<br>contratación de docente o encargatura de director general en un instituto o<br>escuela de educación superior pública, <u>solo debes registrar tus datos</u><br><u>personales para obtener un Usuario y Contraseña</u> , con los cuales puedas<br>iniciar sesión e ingresar tu información laboral en la <i>ficha del postulante</i> .<br>Una vez que te registras <u>tu usuario para acceder al sistema corresponde a tu</u><br><u>número de DNI</u> .<br>Te sugerimos leer, detenidamente, la información detallada antes del registro<br>para asegurarte que tienes toda la documentación y cumples con los requisitos.<br>Te deseamos muchos éxitos y agradecemos, desde este momento, tu deseo de<br>participar en esta convocatoria para transmitir experiencia y capacidad, que |
| WGRESAR -              | mejorará la calidad en la Educación Superior en el Perú.<br>Si no dispone de una cuenta de usuario. Haga clici en el botón <u>ECGISTRATE AQUÍ</u><br>Si olvidó su contraseña. Haga clici <u>aquí</u> para recuperaria                                                                                                    |

- 2. Registrar sus datos en la ficha de DATOS GENERALES. Debe registrar la información solicitada en TODA la ficha. A continuación se dan detalles sobre algunos puntos.
  - a. Leer las recomendaciones para llenar la ficha

| DATOS GENERALES FICHA                                                                                                    | DE POSTULANTE                                                                                                    |
|----------------------------------------------------------------------------------------------------|----------------------------------------------------------------------------------------------------|
| Ficha de lega                                                                                                    | jo profesional                                                                                                    |
| La ficha <i>Legajo</i> recoge la información profesic<br>escuelas superiores en el Perú, con la finalidac                                                                                                    | nal de todos los docentes nombrados, contratados y postulantes de institutos<br>i de conocer y mantener actualizado la trayectoria de cada uno de ellos.                                                                                                    |
| Puntos importantes:<br>Seleccione con el mouse las opciones del menu<br>(lado izquierdo de la pantalia) queda registra<br>considere. En la ficha del postulante (lado o<br>institución, la carrera a la cual postula y la ca | i DATOS GENERALES y FICHA DE POSTULANTE: La información de Datos generalia<br>da para próximas convocatorias, en las que podrá completar o actualizar segú<br>ferecho superior de la pantalla) únicamente indicar el código modular de l<br>intidad de horas a la cual postula o el código Nexus de la plaza de conocerio. |
| SECCIONES<br>La ficha del postulante està dividida en 1º<br>ellas(opcional) y datos personales del post                                                                                                    | Sección (Datos de la institución de educación superior si laboró en una d<br>ulante) y 2º Sección (Formación profesional, Actualización y especialización                                                                                                    |

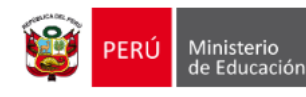

- b. Para registrar la institución en la que laboró(a).
  - Se debe registrar la última institución en la que labora o laboró. Solo registrar una institución de nivel superior tecnológico o pedagógico.
  - Si no cuenta con el código modular de la institución puede buscar el dato siguiendo las instrucciones que se indican en el ANEXO I Caso 1 (al final de este documento).
  - Una vez que cuente con el CODIGO MODULAR podrá registrar la institución donde laboró o labora.

| nstitución | (es) de Educación Sup | erior donde l | abora(ó), | solo si laboró en | algún tipo de ella | as (Opcional) | ?                 |
|------------|-----------------------|---------------|-----------|-------------------|--------------------|---------------|-------------------|
| Agrega     | r 👍 Borrar 💼          | 1             |           |                   |                    |               |                   |
| N°         | INSTITUCIÓN           | COD.MOD.      | TIPO      | REGIÓN            | PROVINCIA          | DISTRITO      | CENTRO<br>POBLADO |
|            |                       |               |           |                   |                    |               |                   |

 Al pulsar AGREGAR se mostrará la ventana donde podrá ingresar el código modular de la institución y al pulsar ENTER se completarán los demás datos de la institución.

| Código              | Modular       | Nombre            | de la Institución Educativ | va Tipo de Insti | tución-Escuela      | NTRO  |
|---------------------|---------------|-------------------|----------------------------|------------------|---------------------|-------|
| 10652               | 291           | HUAYCA            | N                          | IEST             | 7                   | BLADO |
| Región<br>Dato LIMA | METROPOLITA * | Provincia<br>LIMA | Distrito ATE               | ٣                | C. poblado/Anx/Case | rio   |

- Pulsar sobre el botón ACEPTAR para registrar la información.
- Si tiene algún inconveniente o no cuenta con información para registrar en el punto I de la ficha, puede OMITIRLA ya que esta parte de la ficha es OPCIONAL. Lo cual quiere decir que no afectará con el registro de su ficha.

|            |                     |                  | 1° SE      | CCIÓN            |                    |              |  |
|------------|---------------------|------------------|------------|------------------|--------------------|--------------|--|
| nstitución | (es) de Educación S | uperior donde la | bora(ó), s | olo si laboró en | algún tipo de ella | s (Opcional) |  |
|            |                     | =                |            |                  |                    |              |  |
| Agrega     | ar 📕 Borrar         | ш                |            |                  |                    |              |  |

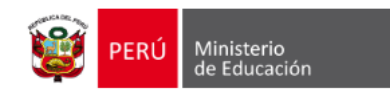

- c. Actualizar los datos personales
  - En el punto II de Datos personales podrá actualizar los siguiente datos:
  - Teléfonos (fijo y celular)
  - o Dirección
  - Correo electrónico.

| Nombres          | Apellido paterno | Apellido materno   | N° DNI    | Fecha nacimiento   |
|------------------|------------------|--------------------|-----------|--------------------|
| LUIS ALBERTO     | ESPINOZA         | VILCHEZ            | 10113318  | 18/04/1973         |
| Teléfono fijo    | Teléfono celular | Correo electrónico |           | Sexo               |
| 3878512          |                  | LESPINOZAV@MINE    | DU.GOB.PE | MASCULINO •        |
| Dirección        |                  | Región             | Provincia | Distrito           |
| AV LAS FLORES 21 |                  | LIMA METROPO       | LIMA      | ▼ SAN JUAN DE LL ▼ |

- d. Registro de la Experiencia Laboral
  - En la sección de EXPERIENCIA LABORAL, podrá registrar la información de su experiencia en todo tipo de instituciones (institutos, universidades, escuelas etc.), no se requiere el código modular, sino básicamente el nombre de la institución, el cargo, el periodo etc.

| EXPE | RIENCIA EN INSTITU | CIONES DE ED | UCACIÓN SUPERIOR   |        |         |                       |               |
|------|--------------------|--------------|--------------------|--------|---------|-----------------------|---------------|
| Agre | egar 🚺 Editar      | Bor          | rar 🛅              |        |         |                       |               |
| N°   | INSTITUCIÓN        | CARGO        | DESCRIPCIÓN        | INICIO | TÉRMINO | TIEMPO EN EL<br>CARGO | ACREDITACIÓN  |
|      |                    |              |                    |        |         |                       |               |
| EXPE | RIENCIA EN OTRAS I |              | s, ENTIDADES O EMI | RESAS  |         |                       |               |
|      |                    |              |                    |        |         | TIEMPO EN EL          |               |
|      |                    |              |                    |        |         |                       | A COEDITACION |

- e. Adjuntar archivos de títulos, capacitaciones o experiencia laboral.
  - En el punto VII de DOCUMENTACION ADJUNTA, podrá adjuntar una copia de sus títulos, cursos y certificados o constancias de trabajo. Los archivos se requieren estén en formato PDF.
  - Esta carga de archivos adjuntos es OPCIONAL, es decir si tiene una dificultad y no puede hacerlo por el momento puede OMITIRLA, lo cual no afecta en su registro de datos y en la ficha de postulante.

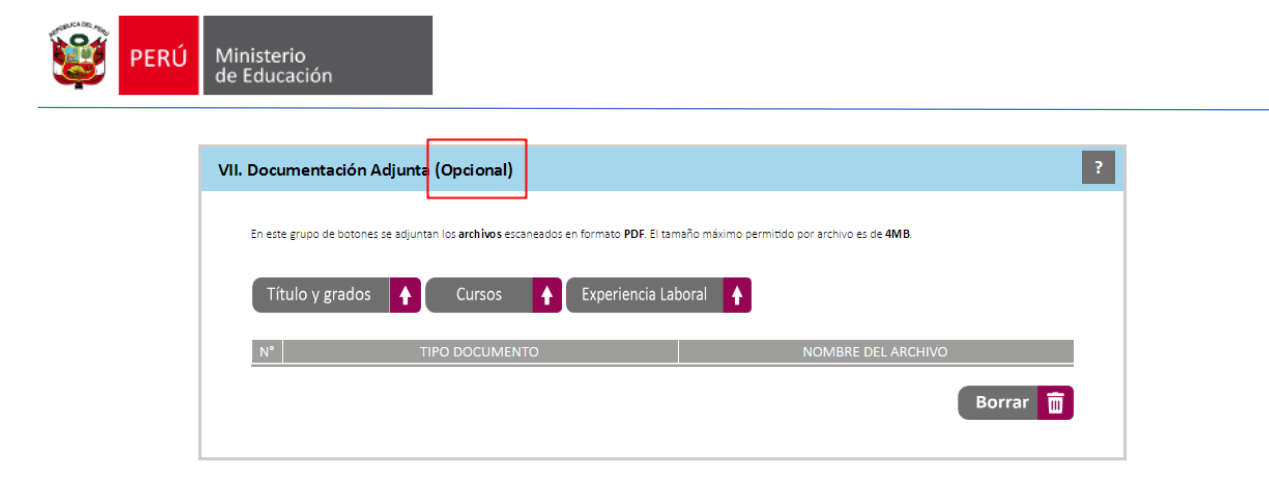

- f. Guardar su información
  - Es importante que pulse sobre el botón GUARDAR INFORMACION, para asegurar que su información quede registrada correctamente. Tiene un botón en la parte superior de la ficha y otro en la parte inferior la parte inferior de la ficha que cumplen ambos la misma función de registrar los datos.

| LLAMADAS DE AYUDA   ?     Estos íconos sirven para complementar la información de cada sección o grupo de preguntas. Se activan cuando se colo cursor sobre ellos.     GUARDAS | ca el |
|----------------------------------------------------------------------------------------------------|-------|
| 1° SECCIÓN                                                                                                    | ?     |
| I. Institución(es) de Educación Superior donde labora(ó), solo si laboró en algún tipo de ellas (Opcional)                                                                     | ?     |
| Agregar 🔂 Borrar 🛅                                                                                                    |       |
| Título y grados 🔶 Cursos 🛉 Experiencia Laboral 🛉                                                                                                    |       |
| N° TIPO DOCUMENTO NOMBRE DEL ARCHIVO                                                                                                    |       |
| Borrar 🛅                                                                                                    |       |
|                                                                                                    |       |

# 3. Registrar datos en la FICHA DE POSTULANTE

- a. Acceder a la FICHA DE POSTULANTE
  - Pulsar sobre el menú FICHA DE POSTULANTE para ingresar a la ficha.
  - Leer la información que se encuentra en la parte de la parte superior de la ficha.

INFORMACIÓN 1

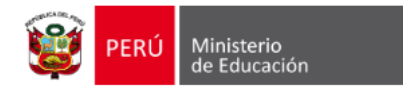

| Ficha del<br>Postulante                                                                                                    |                                                                                                    |                                                                                                    |
|----------------------------------------------------------------------------------------------------|----------------------------------------------------------------------------------------------------|----------------------------------------------------------------------------------------------------|
| Estimado postulante,<br>Para completar su ficha de j<br>cuenta con Código NEXUS o<br>Al finalizar el registro de da<br>donde se encuentra el botó<br>postulante. | ostulante, por favor registre la institución y la carrera a la cual po<br>orresponde a una BOLSA DE HORAS.<br>os, pulsando sobre el botón <b>Reporte de Inscripción</b> se mostrará<br>I <b>Descargar</b> en la parte inferior. Desde el archivo que se descarg | stula. Sobre la plaza señalar si<br>la vista previa del reporte en<br>ga podrá imprirmir la ficha de |
| <b>Nota:</b> En la ficha de postular                                                                                                    | e se mostrarán los datos que son de carácter obligatorio registrarlo                                                                                                    | REPORTE DE                                                                                           |

- b. Registrar la institución donde postula
  - Para registrar la institución donde postula, tendrá que ingresar el CODIGO MODULAR de la institución.
  - Si no cuenta con el código modular de la institución puede buscar el dato siguiendo las instrucciones que se indican en el ANEXO I Caso 1 (al final de este documento).
  - Una vez que cuente con el CODIGO MODULAR podrá registrar la institución donde postula en la sección 1 de la ficha de postulante.

| os de la institución | y carrera a | la que postu | ıla (pue | de registrar | mas de un | na institució | in)     |           |
|----------------------|-------------|--------------|----------|--------------|-----------|---------------|---------|-----------|
| Agregar  Boi         | rrar 🛅      |              |          |              |           |               |         |           |
| N° INSTITUC          | IÓN         | COD.MOD.     | TIPO     | REGIÓN       | PROVINCIA | DISTRITO      | CARRERA | PLAZA     |
|                      |             | 0450114      | IEST     |              |           |               | PRUEBA  | COD NEXUS |

- Al pulsar AGREGAR se mostrará la ventana donde podrá ingresar el código modular de la institucion donde postula y se mostraran los demás datos. Luego debe indicar el nombre de la carrera a la que postula y señalar si se trata de una plaza tipo NEXUS o si postula a una BOLSA DE HORAS.
- Los datos del código NEXUS o el número de horas de la bolsa de horas es OPCIONAL, es decir si no tiene el dato puedo OMITIRLO.
- Pulsar sobre el botón ACEPTAR para registrar la información.

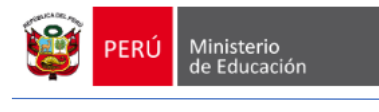

| Registro de Instituciones  |                      |                |               |                       | 3 |
|----------------------------|----------------------|----------------|---------------|-----------------------|---|
| Código Modular             | Nombre de la Institu | ción Educativa | Tipo de Inst  | itución-Escuela       |   |
| 1703867                    | CIBERTEC - AREQUI    | IPA            | IEST          | Ŧ                     |   |
| Región F                   | Provincia            | Distrito       |               | C. poblado/Anx/Caserí | D |
| AREQUIPA 🔻                 | AREQUIPA 🔻           | PAUCARPAT      | A v           | PAUCARPATA            |   |
| Carrera<br>COMPUTACIÓN     |                      |                |               |                       |   |
| Código Nexus (indique el c | código si lo sabe)   | O Número d     | e Horas (indi | que entre 1 a 40)     |   |
|                            |                      |                |               |                       |   |
| ✓ Aceptar X Cancelar       |                      |                |               |                       |   |
|                            |                      |                |               |                       |   |

 Si desea postular a varias instituciones, puede registrar varias instituciones en esta misma sección.

| Ag  | regar 👍 Borrar 📺          |          |              |                      |                   |                         |                   |                     |
|-----|---------------------------|----------|--------------|----------------------|-------------------|-------------------------|-------------------|---------------------|
|     |                           |          |              |                      |                   |                         |                   |                     |
| N19 |                           |          | TIDO         | ΒΕΟΙΟΝ               |                   | DISTRITO                | CARRERA           | DI AZA              |
| N°  | INSTITUCIÓN               | COD.MOD. | τιρο         | REGIÓN               | PROVINCIA         | DISTRITO                | CARRERA           | PLAZA               |
| N°  | INSTITUCIÓN<br>JOSE PARDO | COD.MOD. | TIPO<br>IEST | REGIÓN<br>LIMA METRO | PROVINCIA<br>LIMA | DISTRITO<br>LA VICTORIA | CARRERA<br>PRUEBA | PLAZA<br>COD. NEXUS |

- 4. Descargar la FICHA DE POSTULANTE e imprimirla.
  - a. Descargar la ficha de postulante
    - Pulsar sobre el botón REPORTE DE INSCRIPCION para mostrar la vista previa de la ficha que será descargada.

| Nota: En la ficha de postulante se mostrarán los datos que son de carácter obligatorio regist | rarlos.                   |   |
|-----------------------------------------------------------------------------------------------|---------------------------|---|
|                                                                                               | REPORTE DE<br>INSCRIPCIÓN |   |
| 1° SECCIÓN                                                                                    |                           | ? |
| I. Datos de la institución y carrera a la que postula (puede registrar mas de una instituc    | ión)                      | ? |
|                                                                                               |                           |   |

 En vista previa del reporte en la parte inferior se tiene el botón DESCARGAR. Al pulsar este botón se descargará un archivo en formato PDF.

|                | Estimado postulante,   |
|----------------|------------------------|
| Reporte de Exp | ediente                |
|                |                        |
|                |                        |
|                | hadia                  |
|                | Lee                    |
|                | Escribe                |
|                | Cuenta con certificado |
|                | Especificar otros      |
|                |                        |
|                |                        |
|                |                        |
|                |                        |

• El archivo que se descarga corresponde a la FICHA DE POSTULANTE con los datos que se requiere para la postulación.

×

|                          | Postulante                                                                                     |           |
|--------------------------|------------------------------------------------------------------------------------------------|-----------|
|                          | Estimado postulante,                                                                           |           |
|                          | NVVL OLL CROMM INSLES<br>Habia<br>Lee<br>Esothe<br>Currat con certificado<br>Especificar otros |           |
|                          | n Descargar i                                                                                  | • Carolar |
|                          | II. Datos personales del postulante                                                            |           |
| 🕏 Reporte_Expedientpdf ^ | 1 vi 🍙 🛆 💿 I. 🗠 🛆                                                                              | Terebook  |

• Al abrir el archivo descargado podrá copiar o imprimir este archivo.

| rior Tecri 🗙 🗸 👷 Sistema de Recoja | de Inf 🗙 🖊 🗅   | Reporte                | ×                      | 🝓 Escuelas -       | ESCALE - Unicial           | × \           |             |                         |                 |   |  | Luis | - |
|------------------------------------|----------------|------------------------|------------------------|--------------------|----------------------------|---------------|-------------|-------------------------|-----------------|---|--|------|---|
| Reporte_Expediente_25_02_2017      | 62001_26%20p   | .m.pdf                 |                        |                    |                            |               |             |                         |                 |   |  |      |   |
| A DE REGISTRI G desarrollo de hab  | ida 🛛 🤱 Bienve | nidos al Portal        | 😫 Educación :          | Superior Te 👖      | Clase FileStream           | n (Syst       |             |                         |                 |   |  |      |   |
|                                    |                |                        |                        |                    |                            |               |             |                         |                 |   |  |      | e |
|                                    |                |                        |                        |                    |                            |               |             |                         |                 | _ |  |      |   |
|                                    |                |                        |                        | -                  |                            |               |             |                         |                 |   |  |      |   |
|                                    | - S            | PERÚ Min               | isterio<br>iducación   |                    |                            |               |             |                         |                 |   |  |      |   |
|                                    |                | Presen                 | tación de exp          | edientes           |                            |               |             |                         |                 |   |  |      |   |
|                                    |                | Ficha                  | del                    |                    |                            |               |             |                         |                 |   |  |      |   |
|                                    |                | Posti                  | ilante                 |                    |                            |               |             |                         | <b>.</b> /      |   |  |      |   |
|                                    | 1*5            | ECCIÓN                 |                        |                    |                            |               |             |                         |                 |   |  |      |   |
|                                    |                | Datos de la institu    | ción y carrera a la    | que postula        |                            |               |             |                         |                 |   |  |      |   |
|                                    |                | INSTITUCIÓN            | COD. MOD.              | TIPO               | REGIÓN                     | PROVINCIA     | DISTRITO    | CARRERA                 | PLAZA           |   |  |      |   |
|                                    | 3              | JOSE PARDO             | 0450114                | IEST               | LIMA<br>METROPOLITA<br>NA  | UMA           | LA VICTORIA | PRUEBA                  | COD. NEXUS      |   |  |      |   |
|                                    | 2              | CIBERTEC -<br>AREQUIPA | 1703867                | IEST               | AREQUIPA                   | AREQUIPA      | PAUCARPATA  | COMPUTACIÓ<br>N         | COD. NEXUS      |   |  |      |   |
|                                    |                |                        |                        |                    |                            |               |             |                         |                 |   |  |      |   |
|                                    | н.             | Datos personales       | del postulante         |                    |                            |               |             |                         |                 |   |  |      |   |
|                                    |                | ionbres<br>UIS ALBERTO | Apellido P<br>ESPINOZA | atemo              | Apellido Matema<br>VILCHEZ | N" 1<br>101   | na<br>13318 | Fecha de h<br>18/04/197 | lacimiento<br>3 |   |  |      |   |
|                                    |                | eliifono fijo          | Teléfono               | Celular            | Correo electrónio          | DEFINITION OF |             | Sexo                    | 0               |   |  |      |   |
|                                    |                | irección               |                        |                    | Departamento               | Pro           | íncia       | Distrito                | 0               |   |  |      |   |
|                                    | · · · · ·      | V LAS FLORES 21        |                        |                    | LIMA METROPOL              | ITANA UM      | A           | SAN JUAN                | DE LURISANCHO   |   |  |      |   |
|                                    | 2* 5           | ECCIÓN                 |                        |                    |                            |               |             |                         |                 |   |  |      |   |
|                                    |                | Formación profe        | sional en la especi    | ialidad a la que p | ostula                     | _             | _           |                         |                 |   |  |      |   |
|                                    | L 1.           |                        |                        |                    |                            |               |             |                         |                 |   |  |      | Į |
|                                    |                | * NIVEL ACAD           | емісо сы               | ATRO DE ESTUDIO    | OS ESPECI                  | LIDAD         | INICIO TÉI  | MINO                    | LUGAR           |   |  |      | Ì |
|                                    |                |                        |                        |                    |                            |               |             |                         |                 |   |  |      | l |
|                                    |                |                        |                        |                    |                            |               |             |                         |                 |   |  |      | j |
|                                    |                |                        |                        |                    |                            |               |             |                         |                 |   |  |      | ł |
|                                    |                |                        |                        |                    |                            |               |             |                         |                 |   |  |      |   |
|                                    |                |                        |                        |                    |                            |               |             |                         |                 |   |  |      |   |

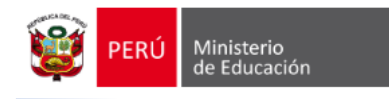

# ANEXO I

En el presente anexo se describen algunos casos cuyas especificaciones pueden ser de utilidad para el usuario.

# 1. Buscar Código Modular

- a. Buscar el código modular en el listado publicado en la página web del MINEDU.
  - Puede buscar el código modular en el listado de instituciones que esta publicada en la página web, la cual podrá descargarla.

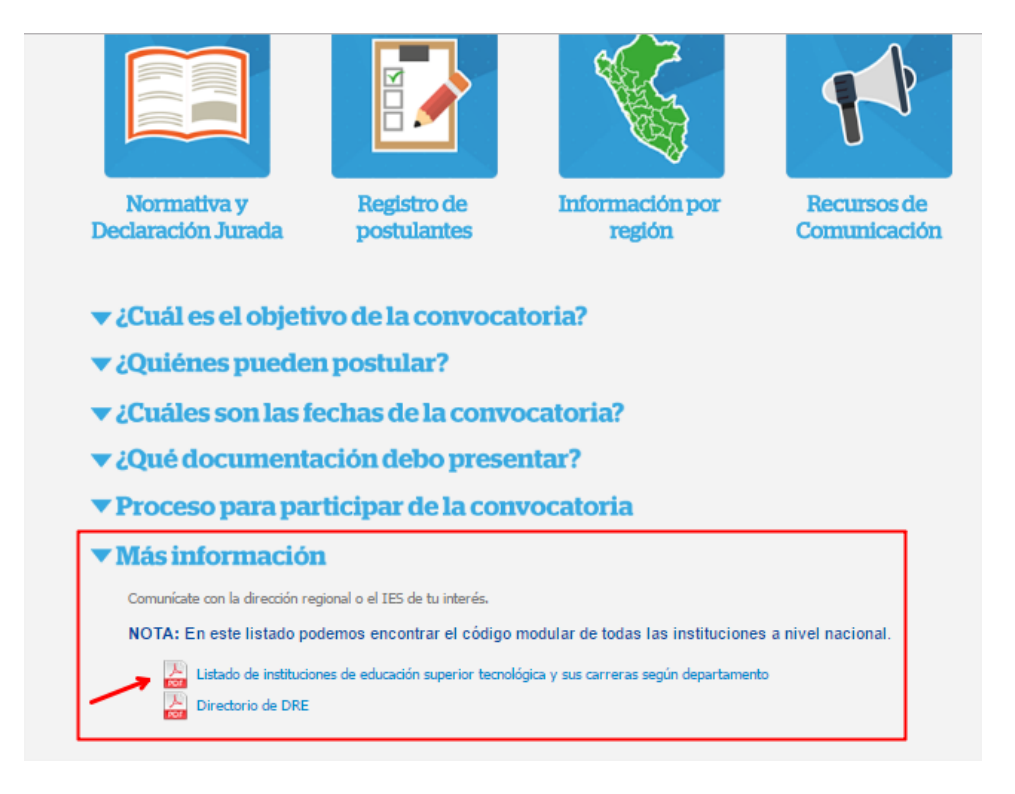

- Para buscar una institución en el listado de instituciones lo puede hacer de la siguiente manera:
  - Abrir el archivo (clic sobre el icono de Listado de instituciones ...)
  - Pulsar con el botón derecho de mouse para mostrar la lista de opciones. De la lista que se muestra seleccionar la opción GUARDAR COMO.

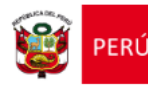

Ministerio de Educación

| 🔮 Educación Superior Tecn 🗙 💆 🗟    | tado-ies.pdf X         | 💙 👷 Sistema o                          | de Recojo de Inf                                                                                                    | ×                                         |                                                                                                    |                                                                                                    |                      |                        |
|------------------------------------|------------------------|----------------------------------------|----------------------------------------------------------------------------------------------------|-------------------------------------------|----------------------------------------------------------------------------------------------------|----------------------------------------------------------------------------------------------------|----------------------|------------------------|
| → C ① www.minedu.gob.pe            | /superiortecnologica/p | df/convocatori                         | ias/listado-ies.p                                                                                                    | df                                        |                                                                                                    |                                                                                                    |                      |                        |
| plicaciones 🔛 Aprender inglés. Com | INGLÉS. PET / B1 Spe   | 🔹 💶 INGLÉS, R                          | PET / B1 Spea 🛛 🕅                                                                                                    | I.E.P. DE                                 | LA CRUZ CAN 😽 Front pa                                                                                                    | ge   Cambride 😽 Cambridge Free Engli:                                                                                                    |                      |                        |
|                                    |                        |                                        |                                                                                                    |                                           |                                                                                                    |                                                                                                    |                      |                        |
|                                    |                        |                                        |                                                                                                    |                                           |                                                                                                    |                                                                                                    |                      |                        |
|                                    |                        |                                        |                                                                                                    |                                           |                                                                                                    |                                                                                                    |                      |                        |
|                                    |                        |                                        |                                                                                                    |                                           |                                                                                                    |                                                                                                    | _                    |                        |
|                                    |                        |                                        |                                                                                                    |                                           |                                                                                                    |                                                                                                    |                      |                        |
|                                    |                        |                                        |                                                                                                    |                                           |                                                                                                    |                                                                                                    |                      |                        |
|                                    |                        |                                        |                                                                                                    |                                           |                                                                                                    |                                                                                                    |                      |                        |
|                                    |                        |                                        |                                                                                                    |                                           |                                                                                                    |                                                                                                    |                      |                        |
|                                    |                        |                                        |                                                                                                    |                                           |                                                                                                    |                                                                                                    |                      |                        |
|                                    |                        |                                        | Television Common Commo | t de educación sue<br>la familiada 2017 a | INDE TECNOLÓGICA Y SUE CAMERA SEQUE DEPARTAMEN<br>BATE TECNOLÓGICA Y SUE CAMERA SEQUE DEPARTAMEN                                                                                                    | 10, 38%                                                                                                    |                      |                        |
|                                    | DEPARTAMENTO           | MOVINGA                                |                                                                                                    | CÓDIGO<br>MODELAR                         | NOMBRE DE LA INSTITUCIÓN EDUCATIVA                                                                                                    | CARRENA                                                                                                    |                      |                        |
|                                    |                        |                                        |                                                                                                    |                                           |                                                                                                    | ECENTRALIZO LECONO<br>COMUNICACIÓN E DECEMBRATIVA                                                                                                    |                      |                        |
|                                    |                        | CHICARDON                              | 0.000                                                                                                    | -                                         |                                                                                                    | RECIPONES INVESTIGAL                                                                                                    |                      |                        |
|                                    |                        | Children                               | COLUMN A                                                                                                    | COMP CON                                  | ric and                                                                                                    | MODUCCIÓN ASMONICIAMIA                                                                                                    |                      |                        |
|                                    |                        |                                        |                                                                                                    |                                           |                                                                                                    | LABORTONIS CITACO                                                                                                    |                      |                        |
|                                    |                        | 1000000                                | and the state of the state of t | 000.300                                   |                                                                                                    | CONTRELIGAD<br>CONTRELIGAD                                                                                                    |                      |                        |
|                                    |                        | C.C.C.C.C.C.C.C.C.C.C.C.C.C.C.C.C.C.C. | and a second                                                                                                    | 6042.788                                  |                                                                                                    | MCCUCCÓN ADROFECTIVEM<br>ENVERNMENTA MICHICA                                                                                                    |                      |                        |
|                                    |                        |                                        |                                                                                                    |                                           |                                                                                                    | CONTRACTOR AND CARONICA                                                                                                    |                      |                        |
|                                    | ANA32643               | BACCA                                  | BADDA                                                                                                    | CPROEM                                    | BADDA                                                                                                    | MICKNEA AUTOWOTHLE                                                                                                    |                      |                        |
|                                    |                        | CANDINDENS                             | LEWERANDA                                                                                                    | C756.766                                  | BUT AND TOWARD LAWATTA LIBRA                                                                                                    | EVENUER REAL                                                                                                    |                      |                        |
|                                    |                        | UTCUBAMBA                              | LONYAGAMON                                                                                                    | 6757457                                   | UDATA GAMER                                                                                                    | ENERGY ENGLISHING                                                                                                    |                      |                        |
|                                    |                        | ROOMIGUEZ DE MENDODA                   | SAN NEOLAS                                                                                                    | 0814913                                   | ROOMGUEZ DE MENDOCA                                                                                                    | ADMINISTINOON DE EMPRESAS<br>ENVERNIERS MEDICA                                                                                                    | Ande                 | Alter Flanker Seculard |
|                                    |                        | ENCON                                  | MACK.                                                                                                    | 0018130                                   | TANADA                                                                                                    | ACIACICCUMA<br>CONTRACTÓN                                                                                                    | Atras                | Alt+riecha izquiero    |
|                                    |                        | LLMA                                   | LINKED                                                                                                    | 1060425                                   | SIDOR DE CURLANETA                                                                                                    | PRODUCTION AGRICULTURA                                                                                                    | Reenviar             | Alt+Flecha derech      |
|                                    |                        | CONDORCHIGA                            | MELA                                                                                                    | 1309572                                   | SANTA MARIA DE NIEVA                                                                                                    | ROUTING KINGSTARIG                                                                                                    |                      |                        |
|                                    |                        |                                        |                                                                                                    |                                           |                                                                                                    | CONTRACTOR                                                                                                    | Volver a cargar      | Ctrl+                  |
|                                    |                        |                                        |                                                                                                    |                                           |                                                                                                    | COMPUTACIÓN E PROFINSAL                                                                                                    |                      |                        |
|                                    |                        | SHITA                                  | NUEVO ONIMBOTE                                                                                                    | 0008729                                   | CARLOS SALADAR ROWERD                                                                                                    | ELICINOTICNA INCLUTION.                                                                                                    | Guardar como         | Ctrl+                  |
|                                    |                        |                                        |                                                                                                    |                                           |                                                                                                    | MECKACA BERNARDAR                                                                                                    |                      |                        |
|                                    |                        | Harden)                                | NEEDERA                                                                                                    | 642248                                    | HEAR C                                                                                                    | EVENUEL YORA                                                                                                    | Imprimir             | Ctrl+                  |
|                                    |                        |                                        |                                                                                                    |                                           |                                                                                                    | CONTRALIDAD                                                                                                    | Enviro               |                        |
|                                    |                        |                                        |                                                                                                    |                                           |                                                                                                    | ELCHOTICUS PONCTAR                                                                                                    | crimer               |                        |
|                                    |                        | HUMAN                                  | NORPENDENCA                                                                                                    | 0584672                                   | BLACKE GLOWIN BARRON                                                                                                    | MICENCA APPONEND                                                                                                    | Traducir a español   |                        |
|                                    |                        |                                        |                                                                                                    |                                           |                                                                                                    | ENERGY ADDRESS ADDRESS |                      |                        |
|                                    |                        |                                        |                                                                                                    |                                           |                                                                                                    | CLARCEL CTURED                                                                                                    | Girar a la daracha   | Chili                  |
|                                    |                        | YINGAY                                 | TUNGAT                                                                                                    | 0597278                                   | ISHADO A RANGE DUTEA YUNGAT                                                                                                    | COMPLACED & INFORMATICA                                                                                                    | Girdi a la delectia  | Curt                   |
|                                    |                        |                                        |                                                                                                    |                                           |                                                                                                    | BORTARIO LECTIO                                                                                                    | Girar a la izquierda | Ctrl+                  |
|                                    |                        | warm.ns                                | CARAC                                                                                                    | 0565.984                                  | DAVAGE VIELAN                                                                                                    | utcheck autovorter                                                                                                    |                      |                        |
|                                    |                        |                                        |                                                                                                    |                                           |                                                                                                    | ENERGIA MENERA                                                                                                    | Intractionar         | Ctrle Maurice          |
|                                    |                        | 444                                    | 44                                                                                                    | 0001401                                   |                                                                                                    | MODUCCON AGRÓPICAMAN<br>CONTRELIDAD                                                                                                    | mapreccionar         | Cal+mayus+             |
|                                    |                        |                                        | -040                                                                                                    |                                           | ALC: NOT ALC: NOT ALC | ENERNERIA NICHEA                                                                                                    |                      |                        |
|                                    |                        |                                        |                                                                                                    |                                           |                                                                                                    | CONTINUEDO                                                                                                    |                      |                        |

# • Guardar el archivo

| Gruppe en el hogar Bistado-iec (1) pedi 200 KB Archive PDF 200 KB2/2017 940   Gruppe en el hogar Bistado-iec (2) 300 KB Archive PDF 200 KB2/2017 940   E Ste equipo Rosco lactad (0) - Acceso directa (2) 1.18 Acceso directa 000 KB   D'occurges Gruppe en el hogar 1.18 Acceso directa 000 KB   D'occurges D'occurges 1.18 Acceso directa 000 KB   D'occurges D'occurges 1.18 Acceso directa 000 KB   D'occurges D'occurges 1.18 Acceso directa 000 KB   D'occurges D'occurges 1.18 Acceso directa 000 KB   D'occurges D'occurges 1.18 Acceso directa 000 KB   D'occurges D'occurges D'occurges 000 KB 200 KB   D'occurges D'occurges 1.18 Acceso directa 000 KB   D'occurges D'occurges 1.18 Acceso directa 000 KB   D'occurges D'occurges 1.18 Acceso directa 000 KB   D'occurges D'occurges 1.18 Acceso directa 000 KB   D'occurges D'occurges 1.18 Acceso directa 100 KB   D'occurges                                                                                                    | Favoritos         | Nombre                                  | Tamaño | Tipo de elemento    | Fecha de modifica |  |
|----------------------------------------------------------------------------------------------------|-------------------|-----------------------------------------|--------|---------------------|-------------------|--|
| Arces en hegar     1     1000 100 100 100 100 100 100 100 100 10                                                                                                    |                   | t listado-ies (1).pdf                   | 369 KB | Archivo PDF         | 26/02/2017 9:52   |  |
| If after quipo 77 KB Archivo DFF 2402/2017 632   If after quipo qp. Discis obset (C) - Access directo (2) 11.K Access directo 0907/2018 2028   Documentos R) Malca - Access directo (2) 11.K Access directo 0907/2018 2028   Documentos R) Vides - Access directo 11.K Access directo 0907/2018 2027   Immerso R) Vides - Access directo 11.K Access directo 0907/2018 2027   Immerso R) Vides - Access directo 11.K Access directo 0907/2018 2027   Immerso R) Documentos (2) 11.K Access directo 0907/2018 2027   Immerso R) Documentos (2) 11.K Access directo 0907/2018 2027   Immerso R) Documentos (2) Access directo 0907/2018 1221   Immerso R) Documentos (2) Rouge on thogar - Access directo 11.K Access directo 2007/2018 1221   Immerso R) Documentos (2) Rouge on thogar - Access directo 11.K Access directo 2007/2018 1221   Immerso R) Documentos (2) Rouge on thogar - Access directo 11.K Access directo 2007/2018 120   Immerso Rouge on thogar - Access directo 11.K Access directo 2007/2018 120   Immerso                                                                                                    | Grupo en el hogar | t listado-ies.pdf                       | 369 KB | Archivo PDF         | 26/02/2017 9:49   |  |
| E if te appio     'po     Disco local (D)     1 KB     Access directo     9907/2019-2028       De Decrayps     'Appios local (D)     1 KB     Access directo     9907/2019-2028       De Decrayps     'Appios local (D)     1 KB     Access directo     9907/2019-2028       De Decrayps     'Appios local (D)     1 KB     Access directo     9907/2019-2028       De Decrayps     'Appios local (D)     1 KB     Access directo     9907/2019-2028       De Decrayps     'Appios local (D)     1 KB     Access directo     9907/2019-2028       Maica     'Appios local (D)     'Appios local (D)     1 KB     Access directo     9907/2019-2021       Maica     'B Deschool (D)     'B Deschool (D)     'B Access directo     9907/2019-2021       Maica     'B Deschool (D)     'B Deschool (D)     'B Access directo     9907/2019-1221       Maica     'B Deschool (D)     'B Deschool (D)     'B Access directo     1 S17/2019-1122       Deschool (D)     'B Red     'B Access directo     1 S17/2019-1124     1 S17/2019-1124       Deschool (D)     'B Red     'E Red     'E Red                                                                                                    |                   | th MiaVivas.pdf                         | 77 KB  | Archivo PDF         | 24/02/2017 6:32   |  |
| Becargist     Becargist     Becargist <t< td=""><td>Este equipo</td><td>Re Disco local (D) - Acceso directo (3)</td><td>1 KB</td><td>Acceso directo</td><td>09/07/2016 20:28</td><td></td></t<> | Este equipo       | Re Disco local (D) - Acceso directo (3) | 1 KB   | Acceso directo      | 09/07/2016 20:28  |  |
| Documentos Walca - Acceso dencto 1 El Acceso dencto 9907/2018 2027   Entergeno Walca - Acceso dencto 1 El Acceso dencto 9907/2018 2027   Entergeno Walca - Acceso dencto 1 El Acceso dencto 9907/2018 2027   Indepense Walca - Acceso dencto 1 El Acceso dencto 9907/2018 2027   Walca - Macceso dencto Marcine dencto 9907/2018 1221   Walca - Macceso dencto 1 El Acceso dencto 9907/2018 1022   Doca Nocal (C) Walca - Acceso dencto 1 El Acceso dencto 9907/2018 1022   Disco Nocal (C) Walca - Acceso dencto 1 El Acceso dencto 1 570/2019 1022   Disco Nocal (C) Walca - Acceso dencto 1 El Acceso dencto 1 570/2019 1022   Disco Nocal (C) Walca - Acceso dencto 1 El Acceso dencto 1 570/2019 1022   Disco Nocal (C) Walca - Acceso dencto 1 El Acceso dencto 1 570/2019 1022   Disco Nocal (C) Walca - Acceso dencto 1 El Acceso dencto 1 570/2019 1022   Disco Nocal (C) Walca - Acceso dencto 1 El Acceso dencto 1 570/2019 1022   Macceso dencto Walca - Acceso dencto 1 El Acceso dencto 1 570/2019 1022   Macceso dencto Walca - Acceso dencto 1 El Acceso dencto 1 570/2018 102   Macceso dencto                                                                                                    | 🐞 Descargas       | Disco local (C) - Acceso directo (2)    | 1 KB   | Acceso directo      | 09/07/2016 20:28  |  |
| Excending Wees - Access directs 1 VE Access directs 0907/2018 2027   Imagenes Dis Deveload(C) 1 VE Access directs 0907/2018 121   Maice Z Destop (f) 1 VE Access directs 0907/2018 1321   Maice Dispose on Hoger - Access directs 1 VE Access directs 0907/2018 1321   Maice Dispose on Hoger - Access directs 1 VE Access directs 2907/2018 1321   Dispose Oct(D) Dispose on Hoger 1 VE Access directs 1 VE Access directs   Dispose Oct(D) Dispose on Hoger VE Access directs 1 VE Access directs   Maice Dispose on Hoger VE Access directs 1 VE Access directs                                                                                                    | Documentos        | 📸 Música - Acceso directo               | 1 KB   | Acceso directo      | 09/07/2016 20:27  |  |
| Imagenes 36 Downloads (2) 1 KB Access directo 9907/2018 1321   Watcia 30 Detabog (2) 1 KB Access directo 9907/2018 1321   Watcia 36 Dependende 1 KB Access directo 9907/2018 1321   Watcia 36 Dependende 1 KB Access directo 9907/2018 1321   Disco bocal (b) 36 Dependende 1 KB Access directo 9907/2018 1321   Disco bocal (b) 36 Dependende 1 KB Access directo 1510/2015 8:10   Disco bocal (b) 36 Dependende 1 KB Access directo 1510/2015 8:10   Disco bocal (b) 36 Dependende 1 KB Access directo 1510/2015 8:10   Disco bocal (b) 36 Dependende 1 KB Access directo 1510/2015 8:10   Market 36 Dependende 1 KB Access directo 1510/2015 8:44   Market 36 Gruppo en el hogar Carpeta de archivos 1511/2018 14:48                                                                                                    | Escritorio        | Vídeos - Acceso directo                 | 1 KB   | Acceso directo      | 09/07/2016 20:27  |  |
| Maic Image: Compare of Hoger ~ Access directo 11 KB Access directo 0907/2019 1321   Wates Main ope on el hoger ~ Access directo 11 KB Access directo 2901/2019 10.22   Doce local (C) Main ope on el hoger Name 11 KB Access directo 1501/2019 10.22   Doce local (D) Main ope on el hoger Main ope on el hoger 1 KB Access directo 1501/2019 18.10   Main ope on el hoger Main ope on el hoger Carpeta de archives 10/12/2018 18.48                                                                                                    | E Imágenes        | Downloads (2)                           | 1 KB   | Acceso directo      | 09/07/2016 13:21  |  |
| Week     By Gruppo one H bogar - Access directo     1 KE     Access directo     2897/2014 10.22       Dicco local (D)     By Dendo local (C)     By Dendo local (C)     By Dendo local (C)     1 KE       Dicco local (D)     Red     1 KE     Access directo     1 S110/2015 8:10       Pede     M-PC     Carpeta de archives     1 D17/2018 14.48       M def     Gruppo en el hogar     Carpeta de archives     1 D17/2018 14.48                                                                                                    | Música            | Desktop (5)                             | 1 KB   | Acceso directo      | 09/07/2016 13:21  |  |
| Disco local (C)     With Downloads     1 K8     Access directs     15/10/2015 8:10       Disco local (D)     With Red     With Red     With Red     With Red       Med     With Requipe     Mith Red     With Red     With Red       Med     With Requipe on thoger     Carpeta de archives     10/12/2016 14:48                                                                                                    | H Videos          | R Grupo en el hogar - Acceso directo    | 1 KB   | Acceso directo      | 29/01/2016 10:22  |  |
| Disco local (D)  Ped Difference Red Ped Ped                                                                                                    | Disco local (C:)  | R Downloads                             | 1 KB   | Acceso directo      | 15/10/2015 8:10   |  |
| Beblietecas  Red PEd PG Gupo en el hogar                                                                                                    | Disco local (D:)  | Red                                     |        |                     |                   |  |
| Red PE da equipo Corpeta de archives 10/12/2015 14.48                                                                                                    |                   | 📷 Bibliotecas                           |        |                     |                   |  |
| B M-PC Carpeta de archives 10/12/2015 1448<br>d Grupo en el hogar                                                                                                    | Red               | 📕 Este equipo                           |        |                     |                   |  |
| ब्ह्रै Grupo en el hogar                                                                                                    |                   | A MI-PC                                 |        | Carpeta de archivos | 10/12/2016 14:48  |  |
|                                                                                                    |                   | 🚜 Grupo en el hogar                     |        |                     |                   |  |
|                                                                                                    |                   |                                         |        |                     |                   |  |
|                                                                                                    |                   |                                         |        |                     |                   |  |
|                                                                                                    |                   |                                         |        |                     |                   |  |
|                                                                                                    |                   |                                         |        |                     |                   |  |
|                                                                                                    |                   |                                         |        |                     |                   |  |
|                                                                                                    | Nombre: lista     | do-ies (2).pdf                          |        |                     |                   |  |
| Nombre Statistics 177 50                                                                                                    | Tipo: Arch        | ivo PDF (.pdf)                          |        |                     |                   |  |
| Nonte (5556510765)<br>1087 A0000 FUE (387                                                                                                    |                   |                                         |        |                     |                   |  |

- Abrir el archivo que se ha guardado.
- Una vez abierto el archivo pulsar dar clic sobre él con el botón derecho del mouse y se mostrará la opción BUSCAR en la parte inferior izquierda.

| 01650a12-963  | 4 X UI   | tima pagina a X      | DOC-20170218 🗙 | listado-ies | .pdf X listado-ies (1),pdf X  |                                                                                                    |              |
|---------------|----------|----------------------|----------------|-------------|-------------------------------|----------------------------------------------------------------------------------------------------|--------------|
|               |          | CHACHAPOYAS          | CHACHAPOYAS    | 0568154     | PERU JAPON                    | ELECTRONICATION FILE<br>MECANICA AUTOMOTRIC<br>PRODUCIÓN AGROPELURIA<br>ENVERMERÍA TÉCNICA                                                                                                    |              |
|               |          | UTCUBAMBA            | BAGUA GRANDE   | 0741744     | UTCUBAMBA                     | CONTRABILIST<br>CONTRABILIST<br>CONTRABILIST<br>PRODUCCIÓN AGROPECUARIA<br>ENTEMERIA TÉCNICA                                                                                                    |              |
|               | AMAZONAS | BAGUA                | BAGUA          | 0745034     | 54GUA                         | SECRETARIADO EJECUTIVO<br>COMPUTACIÓN E INFORMÁTICA<br>MECÁNICA AUTOMOTRIZ<br>ENFERMERÍA TÉCNICA                                                                                                    |              |
|               |          | CHACHAPOYAS          | LEIMEBAMBA     | 0766766     | GUSTAVO EDUARDO LANATTA LUJAN | ENFERMERÍA TÉCNICA<br>COMPUTACIÓN E INFORMÁTICA                                                                                                    |              |
|               |          | PODRIGUEZ DE MENDOZA | SAN NICOLAS    | 0814913     | PODEIGUEZ DE MENDOZA          | ENFERMERIA TÉCNICA<br>ADMINISTRACIÓN DE EMPRESAS                                                                                                    |              |
|               |          | RACIN.               |                |             | TAAAAAAA                      | ENFERMERÍA TÉCNICA<br>AGROPECUARIA                                                                                                    |              |
|               |          | BHOUH                | INHLA          | 0910130     | 134majam                      | ENFERMERÍA<br>PRODUCCIÓN AGROPECIARIA                                                                                                    |              |
|               |          | LUYA                 | LAMUD          | 1060425     | SEBOR DE GUALAMITA            | ENFERMERÍA TÉCNICA                                                                                                    |              |
|               |          | CONDORCANQUI         | NIEVA          | 1389972     | SANTA MARIA DE NIEVA          | PRODUCCIÓN AGROPECUARIA                                                                                                    |              |
|               |          | SANTA                | NUEVO CHIMBOTE | 0359729     | CARLOS SALAZAR ROMERO         | CONTRAILUBAD<br>QUÍNICA INFURTIRIA<br>COMPUTACIÓN E INFORMÁTICA<br>ELECTOTORION INFURTIRIA<br>ELECTOTORION INFURTIRIA<br>ELECTOÑICIA INFORMA<br>INFORMATICA INFORMATICA<br>MECÍALICA LA TONNOTRIZ<br>INFORMATICA TONNOTRIZ |              |
|               | r        | HUARAZ               | INDEPENDENCIA  | 0412189     | HUARAZ                        | SECRETARIADO                                                                                                    |              |
|               |          |                      |                |             |                               | COMPUTACIÓN E INFORMÁTICA<br>ELECTROTECNA INDUSTRIAL<br>ELECTROTECNA INDUSTRIAL                                                                                                    |              |
| (D)<br>Buscar |          |                      |                |             | Dos páginas                   | Una página Continuo Guardar como                                                                                                    | Imprimir Más |

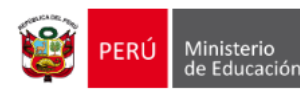

- Al dar clic sobre la opción BUSCAR se mostrará un cuadro donde podrá ingresar el nombre de la institución que desea buscar en el listado.
- Digite el nombre de la institución en el recuadro y pulse ENTER para realizar la búsqueda. Si la institución buscada se encuentra en el listado se mostrará el dato resaltado.

|           |                                         |                         |                | listado                 | ies (1).pdf - Lector   |                           |                            |  |
|-----------|-----------------------------------------|-------------------------|----------------|-------------------------|------------------------|---------------------------|----------------------------|--|
|           | /                                       |                         |                |                         | /                      |                           | COMPOTACIÓN E INFORMATICA  |  |
|           | , i i i i i i i i i i i i i i i i i i i | ATE                     | 1065291        |                         | HUAYCAN                |                           | ELECTRONICA INDUSTRIAL     |  |
|           | , i i i i i i i i i i i i i i i i i i i |                         |                |                         |                        |                           | MECÁNICA AUTOMOTRIZ        |  |
|           | , i i i i i i i i i i i i i i i i i i i |                         |                |                         |                        |                           | ENFERMERÍA TÉCNICA         |  |
|           | LIMA                                    |                         |                |                         |                        |                           | COMPUTACIÓN E INFORMÁTICA  |  |
|           | , i i i i i i i i i i i i i i i i i i i | VILLA MARIA DEL TRIUNEO | 1065333        |                         | VILLA MARIA            |                           | INDUSTRIAS ALIMENTARIAS    |  |
|           | , i i i i i i i i i i i i i i i i i i i |                         | 10000000       |                         |                        |                           | ENFERMERÍA TÉCNICA         |  |
|           | , i i i i i i i i i i i i i i i i i i i |                         |                |                         |                        |                           | COSMÉTICA DERMATOLÓGICA    |  |
|           | , i i i i i i i i i i i i i i i i i i i |                         |                |                         |                        |                           | SECRETARIADO EJECUTIVO     |  |
| 1         | , i i i i i i i i i i i i i i i i i i i | 1                       |                |                         |                        |                           | CONTABILIDAD               |  |
|           | LA VICTORIA 1065499                     |                         |                |                         | ARTURO SABROSO MONTOYA |                           | COMPUTACIÓN E INFORMÁTICA  |  |
| 1         | , i i i i i i i i i i i i i i i i i i i | 1                       |                |                         |                        |                           | PRÓTESIS DENTAL            |  |
|           |                                         |                         |                |                         |                        |                           | ENFERMERÍA TÉCNICA         |  |
|           |                                         |                         |                |                         |                        |                           | CONTABILIDAD               |  |
| 1         | 1                                       | 1                       |                |                         |                        |                           | COMPUTACIÓN E INFORMÁTICA  |  |
|           | CAĐETE QUILMANA                         | 1065531                 |                | CAĐETE                  |                        | ELECTRÓNICA INDUSTRIAL    |                            |  |
|           | 1                                       |                         |                |                         |                        |                           | PRODUCCIÓN AGROPECUARIA    |  |
|           |                                         | 1                       |                |                         |                        |                           | ENFERMERÍA TÉCNICA         |  |
| <u> </u>  |                                         |                         |                | -                       |                        |                           | ADMINISTRACIÓN DE EMPRESAS |  |
|           |                                         | 1                       |                |                         |                        |                           | CONTABILIDAD               |  |
|           |                                         |                         |                |                         |                        | COMPUTACIÓN E INFORMÁTICA |                            |  |
|           |                                         |                         |                |                         |                        | ELECTROTÉCNIA INDUSTRIAL  |                            |  |
| 1         | , i i i i i i i i i i i i i i i i i i i | COMAS                   | 1065572        | CARLOS CUETO FERNANDINI |                        |                           | ELECTRÓNICA INDUSTRIAL     |  |
| 1         |                                         | 1                       |                |                         |                        |                           | MECÁNICA AUTOMOTRIZ        |  |
| 1         | 11848                                   |                         |                |                         |                        |                           | MECÁNICA DE PRODUCCIÓN     |  |
| 1         | LIMA                                    | 1                       |                |                         |                        |                           | METALURGIA                 |  |
| 1         | , i i i i i i i i i i i i i i i i i i i | 1                       |                |                         |                        |                           | LABORATORIO CLÍNICO        |  |
| 1         | 1                                       |                         | 10/2/11        |                         |                        |                           | CONTABILIDAD Y FINANZAS    |  |
| 1         | , i i i i i i i i i i i i i i i i i i i | VILLA MARIA DEL TRIUNFO | 1065014        |                         | SAN FRANCISCO DE ASIS  |                           | ELECTROTÉCNIA INDUSTRIAL   |  |
| 1         | , i i i i i i i i i i i i i i i i i i i |                         |                |                         |                        |                           | COMPUTACIÓN E INFORMÁTICA  |  |
| 1         | 1                                       | LOS OLIVOS              | 1065655        |                         | MANUEL AREVALO CACERES |                           | INDUSTRIAS ALIMENTARIAS    |  |
|           | 1                                       |                         |                |                         |                        |                           | ENFERMERÍA TÉCNICA         |  |
|           | CLOFTE                                  | DACADAN.                | 1055507        |                         | DACADAN                |                           | PRODUCCIÓN AGROPECUARIA    |  |
| 1         | CADETE                                  | PACARAN                 | 1065097        |                         | PACARAN                |                           | ENFERMERÍA TÉCNICA         |  |
|           | HUAROCHIRI                              | HUAROCHUS               |                | -                       |                        |                           | PRODUCCIÓN AGROPECUARIA    |  |
| huavcan   |                                         |                         | $(\mathbf{I})$ |                         |                        |                           |                            |  |
| .iuuyear. |                                         |                         | $\odot$        |                         |                        |                           |                            |  |
|           |                                         | Anterior                | Siguiente      |                         |                        |                           | Resultados Cerr            |  |

- b. Buscar el código modular en la página de ESCALE del MINEDU.
- Otra fuente en la que podrá también buscar el código modular de las instituciones es la página de ESCALE del MINEDU a la cual podrá acceder a través del siguiente enlace: (copie el link en el explorador y pulsar ENTER)

http://escale.minedu.gob.pe/web/inicio/padron-de-iiee

- Para ingresar a la página y hacer la búsqueda siga los siguientes pasos (ver imagen):
- (1) Copiar el link en la parte de direcciones del explorador y pulsar la tecla ENTER para ingresar a la página. (Se muestra una ventana donde debe Acepto los términos expuestos).
- (2) Digite el nombre de la institución en el campo NOMBRE. (nombre completo o aproximado)
- (3) Seleccione la región donde pertenece la institución.
- (4) Pulsar en el botón BUSCAR.

El resultado de la búsqueda se muestra en la parte inferior en la sección de resultados siendo el primer dato el código modular de la institución.

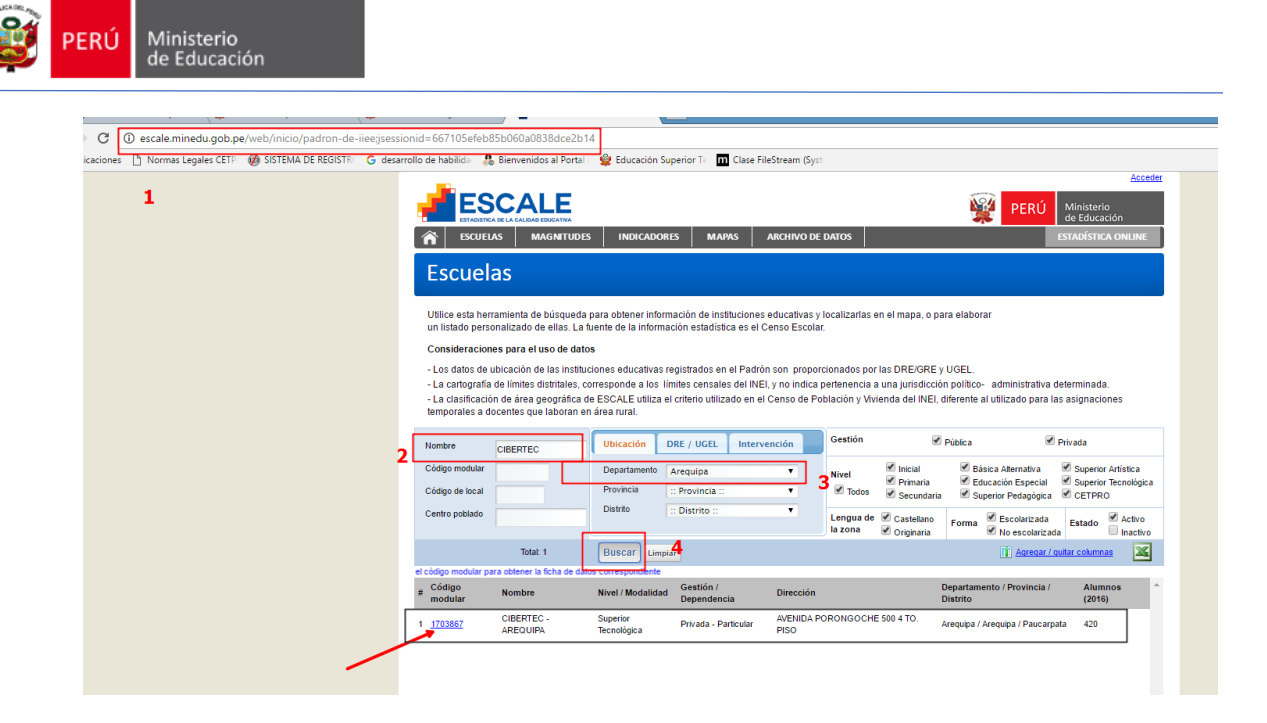

- 2. Al ingresar al sistema solo aparece la ficha de DATOS GENERALES y no aparece la FICHA DE POSTULANTE.
  - a. Al ingresar al sistema solo aparece la ficha de DATOS GENERALES.

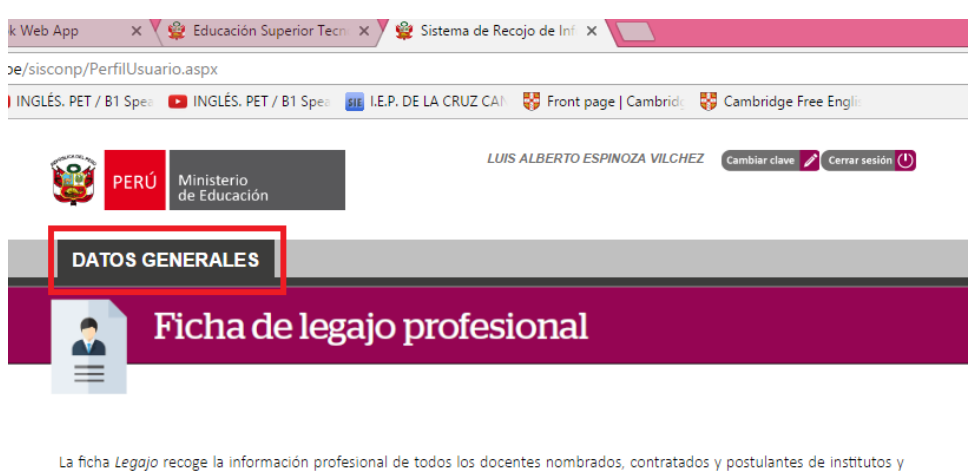

escuelas superiores en el Perú, con la finalidad de conocer y mantener actualizado la trayectoria de cada uno de ellos.

#### Puntos importantes:

Seleccione con el mouse las opciones del menú DATOS GENERALES y FICHA DE POSTULANTE. La información de Datos generales (lado izquierdo de la pantalla) queda registrada para próximas convocatorias, en las que podrá completar o actualizar según considere. En la ficha del postulante (lado derecho superior de la pantalla) únicamente indicar el código modular de la institución, la carrera a la cual postula y la cantidad de horas a la cual postula o el código Nexus de la plaza de conocerlo.

- Este caso se presenta cuando el usuario ya se encontraba registrado en el sistema desde un proceso anterior con el perfil de DIRECTOR. En este caso para que se le habilite la FICHA DE POSTULANTE DE DOCENTE debe enviar un email a <u>LESPINOZAV@MINEDU.GOB.PE</u> solicitando la habilitación de su ficha de postulante de docente.
- Una vez que se habilite la ficha el usuario podrá ingresar al sistema con su mismo usuario (DNI) y clave y se le mostrará la opción de FICHA DE POSTULANTE la cual podrá, después de llenar, descargar e imprimir.

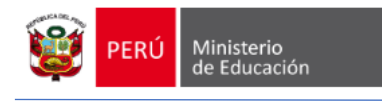

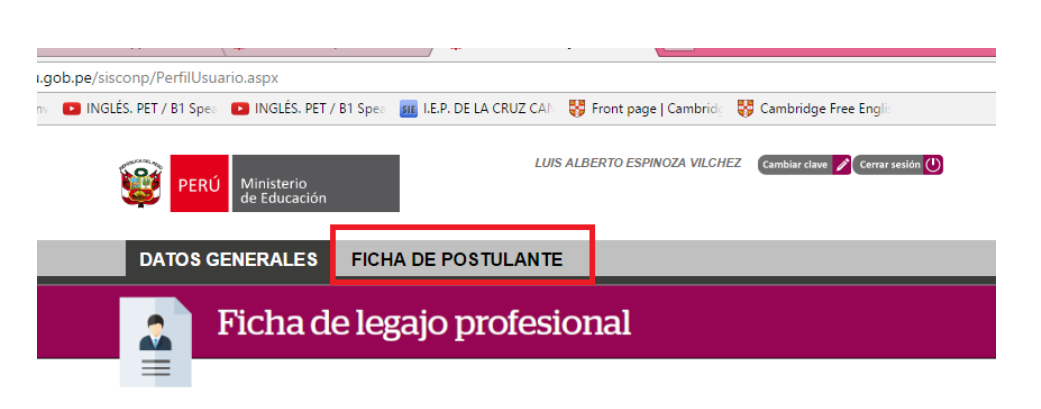

La ficha Legajo recoge la información profesional de todos los docentes nombrados, contratados y postulantes de institutos y escuelas superiores en el Perú, con la finalidad de conocer y mantener actualizado la trayectoria de cada uno de ellos.

#### Puntos importantes:

Seleccione con el mouse las opciones del menú DATOS GENERALES y FICHA DE POSTULANTE. La información de Datos generales (lado izquierdo de la pantalla) queda registrada para próximas convocatorias, en las que podrá completar o actualizar según considere. En la ficha del postulante (lado derecho superior de la pantalla) únicamente indicar el código modular de la institución, la carrera a la cual postula y la cantidad de horas a la cual postula o el código Nexus de la plaza de conocerlo.

3. Olvido de contraseña y regeneración de una nueva contraseña.

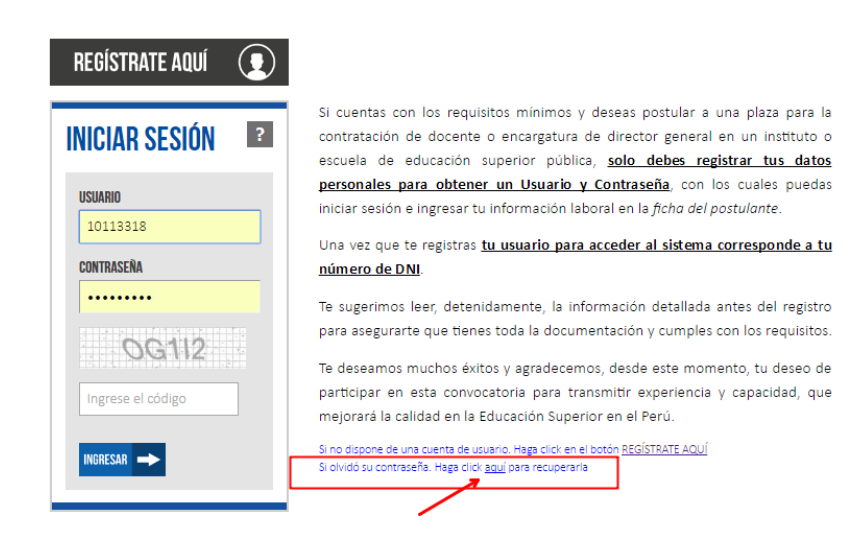

- En la pantalla de inicio de sesión en la parte inferior derecha pulsar en el link que dice aquí.
- Se mostrará una ventana donde se solicitará los datos DNI y correo electrónico que fueron ingresados al momento de registrarse.
- Se debe ingresar el código de la imagen y luego pulsar en el botón ACEPTAR. Si los datos son validados por el sistema se mostrará un mensaje confirmando el envío de un email a su cuenta de correo con el cual podrá activar y registrar una nueva contraseña.

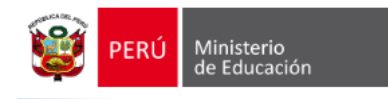

4. Al regenerar mi contraseña me muestra un error que indica que mis datos no son válidos.

| FZIOI |             | £                            | contratación de docente o encargatura de director general en un instituto o | ) |
|-------|-------------|------------------------------|-----------------------------------------------------------------------------|---|
|       | Actualiz    | ar contrasei                 | eña 🛛 🗙                                                                     |   |
|       | DNI<br>1818 | 31818                        | LESPINOZA123VV@GMAIL.COM                                                    |   |
|       |             |                              |                                                                             |   |
|       |             | Error                        | ×                                                                           |   |
|       |             | Los datos ir<br>verifique po | ingresados no coinciden con una cuenta registrada,<br>xor favor.            |   |
|       | 🛷 Ac        |                              |                                                                             |   |
|       | _           |                              | Aceptar                                                                     |   |
|       |             |                              | mejorará la calidad en la Educación Superior en el Perú.                    |   |

- Si el dato de su DNI es correcto entonces podría ser que el correo electrónico registrado al momento de inscribirse no corresponde con el que está siendo especificado en la regeneración de su clave.
- En ese caso se debería enviar un email a <u>LESPINOZAV@MINEDU.GOB.PE</u> solicitando apoyo para la regeneración de su contraseña.
- 5. Al guardar la SECCION 1 para habilitar la SECCION 2 muestra un mensaje de error.
  - a. Al guardar los datos de la SECCION 1 de la ficha se debe tener en cuenta el formato del correo electrónico que fue registrado al momento de registrarse.
    - Solo son válidos los correos que antes del @ tienen un número o una letra. (ver ejemplo).

|                       | no puede ir ur | simbolo o signo antes del @ |
|-----------------------|----------------|-----------------------------|
| luespinoza_v123_@hotm | nail.com       | (incorrecto)                |
| luespinoza_v123-@hotm | ail.com        | (incorrecto)                |
| luespinoza_v123a@hotn | nail.com       | (correcto)                  |
| luespinoza_v123@hotma | ail.com        | (correcto)                  |

 Los correos que antes del @ tienen un símbolo o un carácter especial que no sea una letra o un numero serán rechazados y al momento de guarda se mostrará un error.

|                                     |                | PAUCA SOLO SE PERMITEN LETRAS        | 5 Y NUMEROS ANTES D |
|-------------------------------------|----------------|--------------------------------------|---------------------|
|                                     |                | Correo electrónico                   |                     |
| 065412988                           | 965683351      | MK123_SANTOS_@HOTMAIL.COM            | MASCULINO           |
|                                     | Aviso          |                                      | Distrito            |
| AVENIDA SAN MARTIN # 139 Ocurrió un |                | error, por favor intente nuevamente. | PUINAHUA            |
|                                     |                |                                      |                     |
|                                     |                | Aceptar                              |                     |
|                                     | Para habilitar | la SECCIÓN 2 pulse el boton GUARDAI  | 3                   |
|                                     |                |                                      |                     |

 En caso que su correo cuente con esta característica por favor registre otra cuenta de correo. Y si no tiene otra cuenta de correo y desea que en su registro figure su correo con esas características infórmenos al email <u>LESPINOZAV@MINEDU.GOB.PE</u> solicitando registro de su correo electrónico.